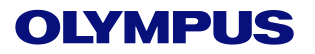

# EVIS X1

### RDI 设置参考指南

#### RDI按键可以出现的位置:

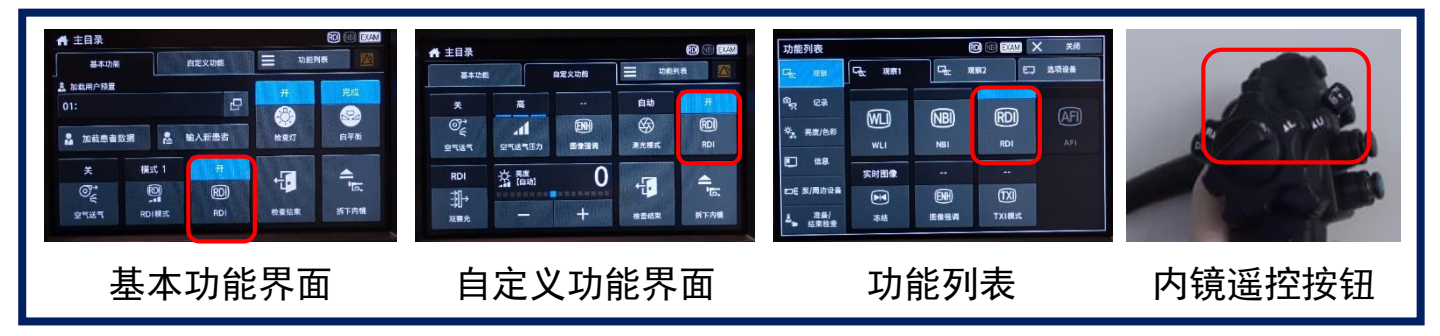

#### RDI模式设置方法:

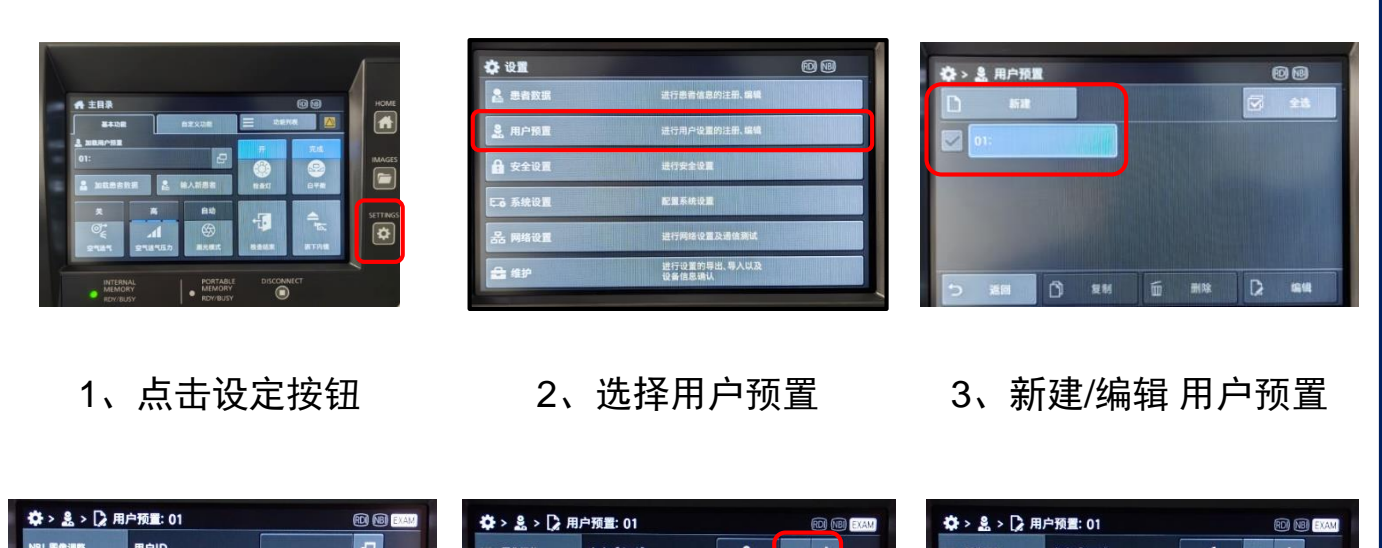

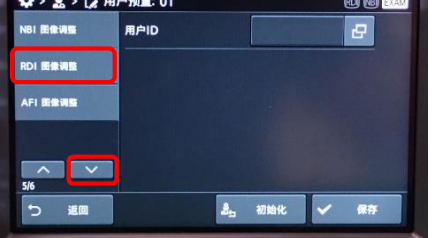

4、进入编辑菜单后点击 5、点击亮度、色调等 6、调节完相关参数, 左侧"向下"按键,找到 参数的"+/-"按钮调节 RDI图像调整,点击按钮 讲入

| Q:>≝>[∦) | 书户预置: 01 |    | -   |   | RDI (NBI) EXAN |
|----------|----------|----|-----|---|----------------|
| NBI图像调整  | 亮度【自动】   |    | 0   | - | +              |
| RDI图像调整  | 红色色调     |    | 0   | - | +              |
| AFI 图像调整 | 蓝色色调     |    | 0   | - | +              |
|          | RDI模式    |    | 模式  | 1 | -              |
| 5/6      |          |    |     |   |                |
| う返回      |          | 2. | 初始化 | ~ | 保存             |

参数

| 用户预置: 01 |                                              | RD NB EXAM                                                                                            |
|----------|----------------------------------------------|----------------------------------------------------------------------------------------------------|
| 亮度【自动】   | +1                                           | +                                                                                                    |
| 红色色调     | 0 –                                          | +                                                                                                    |
| 蓝色色调     | 0 -                                          | +                                                                                                    |
| RDI模式    | 模式 1                                         |                                                                                                    |
|          |                                              |                                                                                                    |
|          |                                              |                                                                                                    |
|          | 用户预量: 01<br>来度 (自动)<br>红色色调<br>菜色色调<br>RDI模式 | 用户预量: 01<br>来度 (自幼) +1 —<br>低色色调 0 —<br>蓝色色调 0 —<br>E 2 — E 和 0 — 1 — 1 — 1 — 1 — 1 — 1 — 1 — 1 — 1 — |

点击保存按钮确认调整 参数。

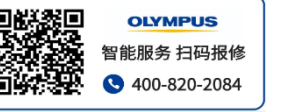

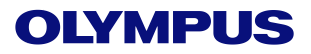

## RDI 设置参考指南

### RDI模式的区别:

|      | Mode 1 (推荐)                                                        | Mode 2                                                                                           | Mode 3<br>深层血管用绿色<br>表层血管用 <mark>红色</mark> |  |
|------|--------------------------------------------------------------------|--------------------------------------------------------------------------------------------------|--------------------------------------------|--|
| 特点   | 出血点的观察<br>深层血管用深橙色表示                                               | 比Mode1更强调 <mark>红色</mark><br>深层血管用红色表示                                                           |                                            |  |
| 有用性  | 出血点确认<br>• 治疗中的出血<br>• 可快速进行止血操作,防止大咯血(RE)<br>• ESD和POEM肌层边界确认(GI) | <ul> <li>深层血管确认</li> <li>● ESD和POEM初期局部注射深层血管确认<br/>(GI)</li> <li>● 食管静脉曲张深度和发红确认(GI)</li> </ul> | 深层+表层血管确认<br>■ 溃疡性结肠炎的验证确认(GI)             |  |
| 内镜图像 | RA CONTRACTOR                                                      |                                                                                                  | HART CALL                                  |  |

#### 注意事项:

- 1. CV1500的RDI观察模式不支持180/260以及更早型号的内镜。
- 2. RDI观察模式下,AGC功能禁止使用。
- 3. RDI观察模式下,不能切换图像强调模式。
- 4. RDI观察模式下,不能打开电子快门。
- 5. RDI观察模式下,内镜检查图像有大量噪点,可能是AGC设置太强导致。
- 6. 超声内镜遥控按钮不能设置成RDI观察模式。

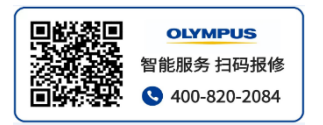